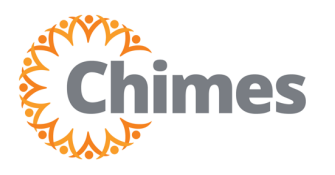

## **Review, Approve Schedule Changes**

MANAGER ULTI TIME AND ATTENDANCE TRAINING AID

|                      | • ×      |
|----------------------|----------|
| Myself               | :        |
| Q Search             |          |
| Personal             | v        |
| My Company           | ~        |
| Jobs                 | ~        |
| My Onboarding        |          |
| Career & Education   | ~        |
| Career Development   | ~        |
| UKG Pro Learning     |          |
| Employee Voice       |          |
| Pay                  | <b>-</b> |
| Workforce Management |          |

### **Navigation to Ulti Time & Attendance**

Upon logging into Ulti, the dashboard will appear.

- From the left-hand navigation panel, select the Myself
  icon.
- 2. Select Workforce Management. A new tab opens, and the Ulti Time and Attendance homepage is displayed.

#### **Review, Approve Schedule Changes**

- 1. From the Ulti Time and Attendance homepage, locate the My Notifications tile.
- 2. Select Employee Requests. The Control Center is displayed.

| ≞ © | Gimes             |           |       |                                                        |   |          | Ç                        |   | ) ⑦ | <b>6</b> |
|-----|-------------------|-----------|-------|--------------------------------------------------------|---|----------|--------------------------|---|-----|----------|
|     | MT Welcome        | oack, Mai | nager |                                                        |   |          |                          |   |     |          |
| 1   | My Notifications  | À         | :     | My Accruals<br>Balance as of Today 🗸                   | м | y Scł    | nedule                   | ð |     |          |
|     | Tasks             | 0         | >     | Overtime Accepted                                      |   | Mon<br>4 | Today                    |   |     |          |
|     | My Requests       | 0         | >     | Hour                                                   |   |          | You have nothing planned |   |     |          |
| 2   | Employee Requests | 2         | >     | Available Balance<br>Pending Grants<br>Planned Takings | т | ue<br>5  | You have nothing planned |   |     |          |
|     | Timekeeping       | 4         | >     |                                                        | v | Ved<br>6 | You have nothing planned |   |     |          |
|     |                   |           |       |                                                        | т | ħυ<br>7  | You have nothing planned |   |     |          |
|     |                   |           |       | Time-Off Request >                                     | F | Fri<br>8 | You have nothing planned |   |     |          |

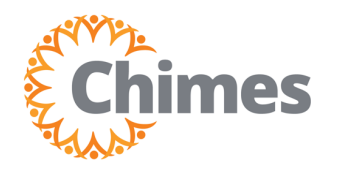

MANAGER ULTI TIME AND ATTENDANCE TRAINING AID

### **Review, Approve Schedule Changes (continued)**

3. In the Control Center, requests submitted by team members are displayed. If necessary, filter requests by using the **Status and/or Calendar** drop-downs.

**Note**: When filtering by date, the date applies to when the request was submitted, not the date(s) of the request.

4. Locate the desired request and select the **checkbox**. The Details panel on the right side of the screen updates with the details of the selected request.

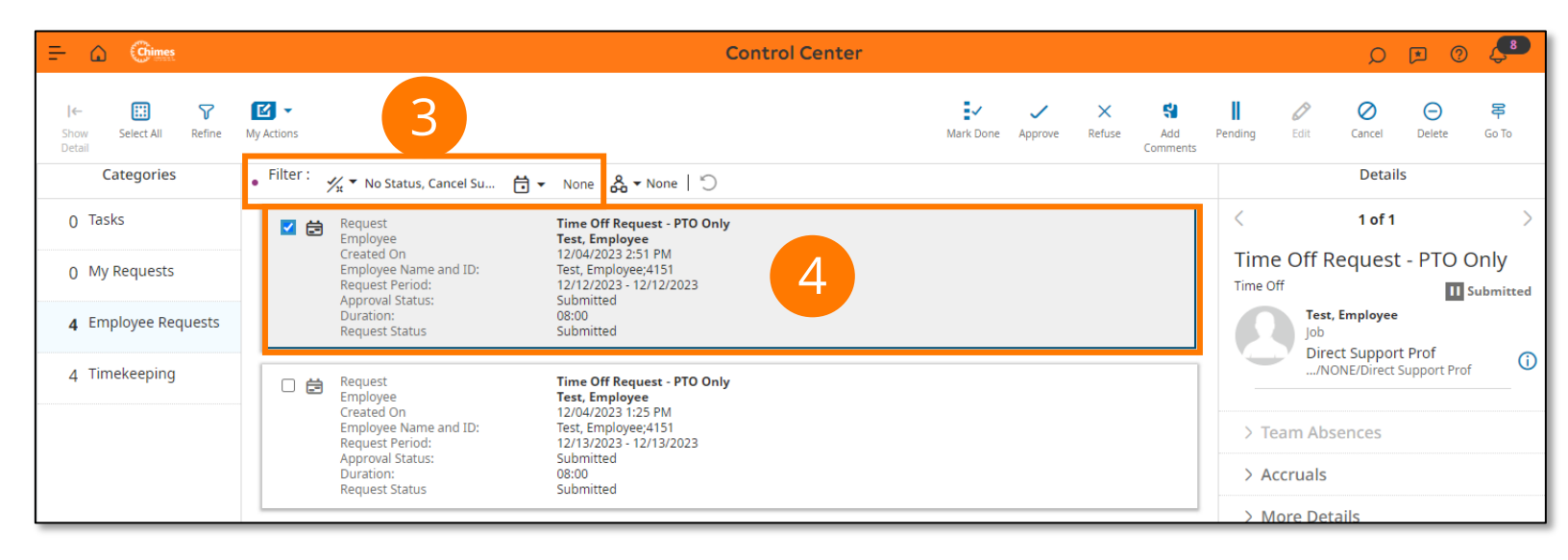

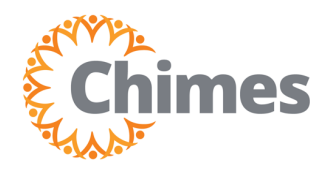

# **Review, Approve Schedule Changes**

MANAGER ULTI TIME AND ATTENDANCE TRAINING AID

### **Review, Approve Schedule Changes (continued)**

- 5. Review the details of the request. Select the arrow icon to open each section:
  - Accruals
  - More Details
  - Modified Dates
  - Requested Dates
  - Comments & Status History
- 6. After reviewing, click Approve at the top of the page.

| Details                     |   |  |  |  |  |  |  |
|-----------------------------|---|--|--|--|--|--|--|
| < 1 of 1                    | > |  |  |  |  |  |  |
| Time Off Request - PTO Only |   |  |  |  |  |  |  |
| Time Off II Submitted       |   |  |  |  |  |  |  |
| Test, Employee<br>Job       |   |  |  |  |  |  |  |
| /NONE/Direct Support Prof   | í |  |  |  |  |  |  |
|                             |   |  |  |  |  |  |  |
| > Team Absences             |   |  |  |  |  |  |  |
| > Accruals                  |   |  |  |  |  |  |  |
| > More Details              |   |  |  |  |  |  |  |
| > Modified Dates            |   |  |  |  |  |  |  |
| > Requested Dates           |   |  |  |  |  |  |  |
| > Comments & Status History |   |  |  |  |  |  |  |
| > Request Details           |   |  |  |  |  |  |  |

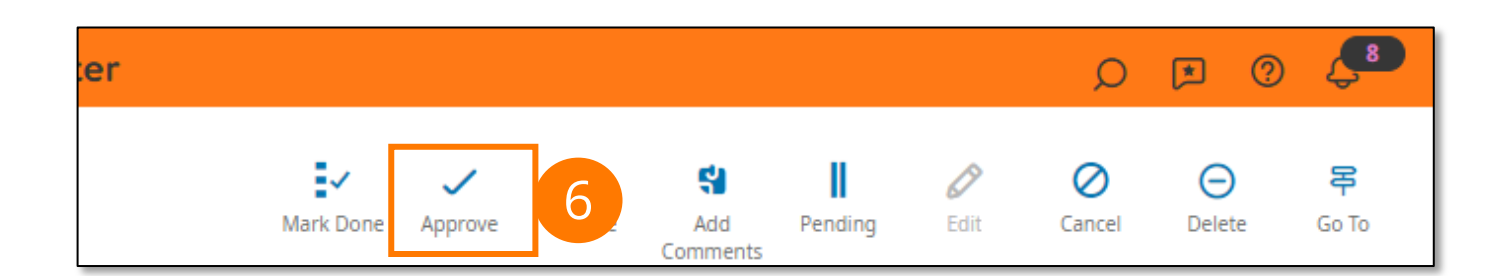